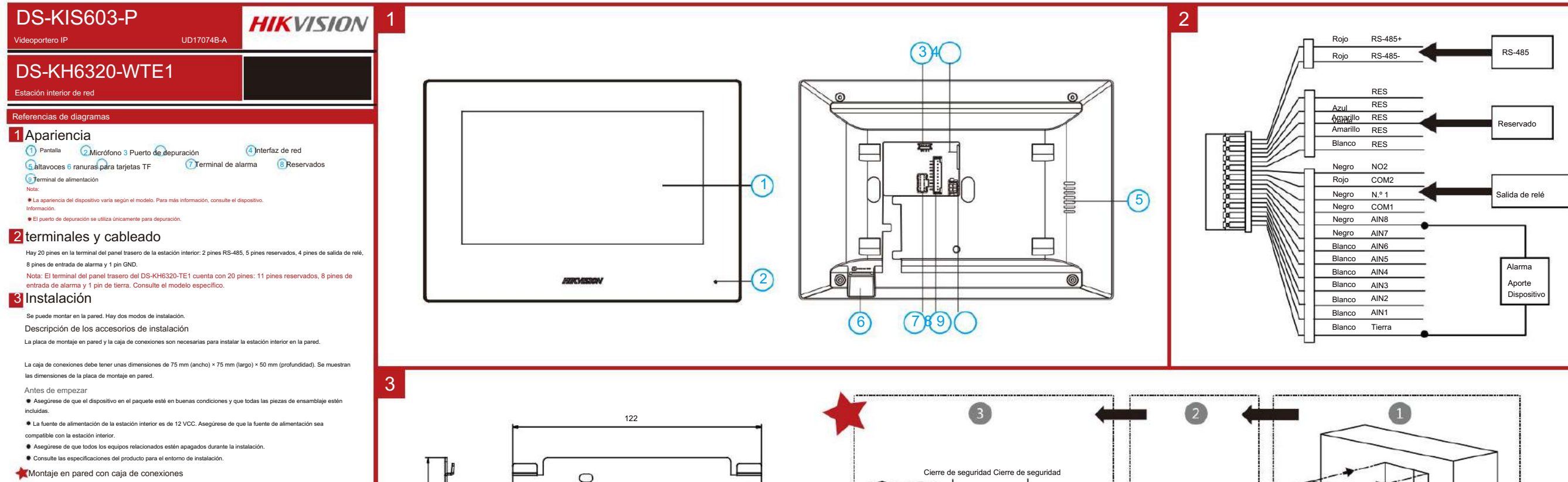

1. Haga un agujero en la pared con un cincel. El tamaño del agujero debe ser de 76 mm (ancho) × 76 mm (largo) × 50

mm (profundidad). 2. Inserte la caja de conexiones en el orificio cincelado en la pared.

3. Fije la placa de montaje en pared a la caja de conexiones con 2 tornillos.

4. Enganche la estación interior a la placa de montaje en pared firmemente insertando los ganchos de la placa en las ranuras del panel trasero de la estación interior, durante este proceso el pestillo de bloqueo se bloqueará automáticamente

S

Montaje en pared sin caja de conexiones

1. Inserte 2 tubos de expansión en la pared. 2. Fije la placa de montaje en pared a la caja de conexiones con 2 tornillos. 3. Enganche la estación interior a la placa de montaje en pared firmemente insertando los ganchos de la placa en las ranuras del panel trasero de la estación interior, durante este proceso el pestillo de bloqueo se bloqueará automáticamente

## Primeros pasos 4 1estación interior Activate

Debe activar primero el dispositivo estableciendo una contraseña segura antes de poder usarlo.

1. Encienda el dispositivo. Accederá automáticamente a la página de activación. 2. Crea una contraseña y confirmala

3. Pulse Aceptar para activar la estación interior. 4. Opcional: Vincular la dirección de correo electrónico. Puede restablecer la contraseña de acceso/administrador mediante el correo electrónico si la olvida.

## 2 Configuración rápida

1. Elija Idioma v toque Siguiente.

- 2. Configure los parámetros de red y toque Siguiente
- Editar parámetros de IP local, máscara de subred y puerta de enlace
- Habilite DHCP, el dispositivo obtendrá los parámetros de red automáticamente
- 3. Configure los parámetros de la estación interior. - Seleccione la estación interior y toque Siguiente para vincular la estación de la puerta principal.

a. Editar piso y número de habitación.

b. Cree y confirme la contraseña del registro SIP Nota: Si desea agregar la estación interior a la estación de puerta, la contraseña SIP de la estación interior debe ser la misma que la

contraseña de registro de la estación de puerta.

- c. Toque Configuración avanzada para editar el número de comunidad, el número de edificio y el número de unidad d. Opcional: habilite las configuraciones de la estación interior y seleccione la estación interior que desea vincular.
- . Seleccione Extensión interior y toque Siguiente para vincular la estación interior.
- a. Editar Nro., Nombre de la Habitación
- b. Cree y confirme la contraseña del registro SIP

4. Vincule los dispositivos relacionados y pulse Siguiente. Si el dispositivo y la estación interior están en la misma LAN, el dispositivo aparecerá en la lista. Pulse el dispositivo o introduzca el número de serie para vincularlo.

a. Toque el ícono de configuraciones para que aparezca la página de configuraciones de red.

b. Edite los parámetros de red de la estación de puerta manualmente o habilite DHCP para obtener

Los parámetros de red automáticamente

e. Pulse Aceptar para guardar la configuració 5. Pulse Finalizar para guardar la configuración.

Consulta la Guía de configuración de la estación interior de la red de videoportero (escanea el código QR) para obtener más detalles Consulta la Guía de funcionamiento de la estación interior de la red de videoportero (escanee el código QR) para obtener más detalles.

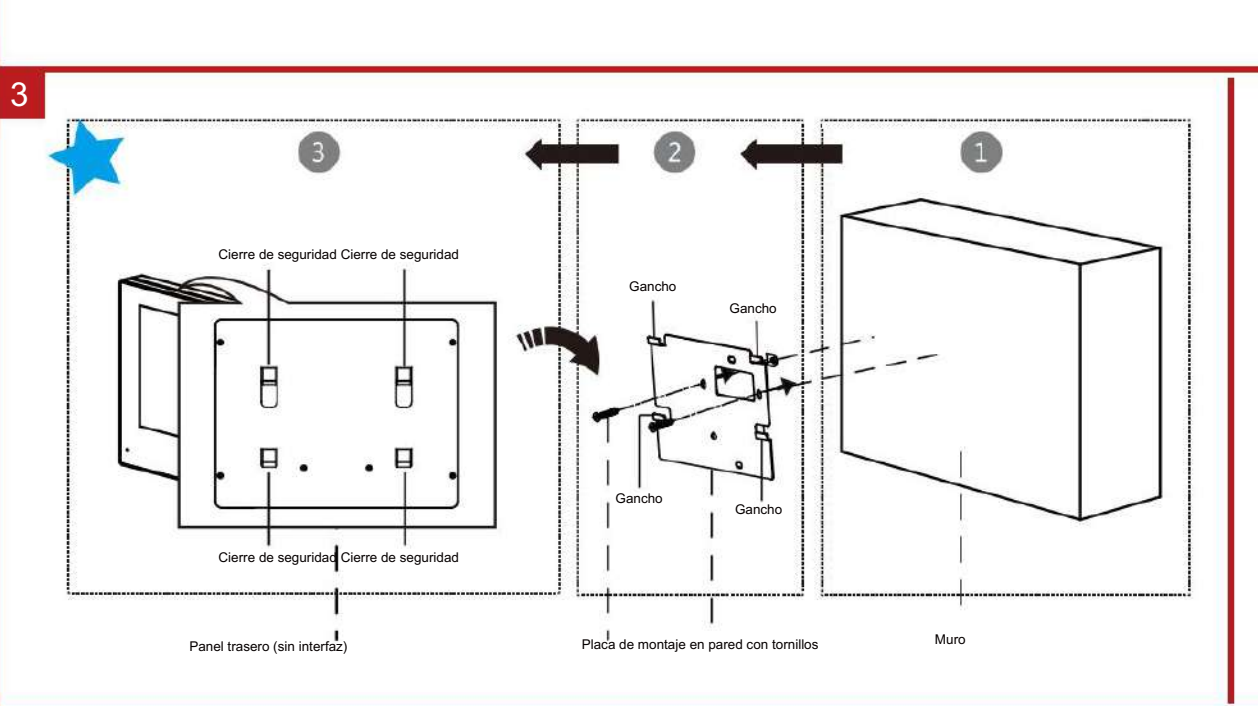

Unidad: mm

0

0

0

Escanee el código QR para obtener la Guía de configuración para obtener información detallada.

Gancho

Gancho

F

Cierre de seguridad Cierre de seguridad

Panel trasero (sin interfaz)

Gancho

Gancho

Caja de conexiones de placa de montaje en pared con tornillos

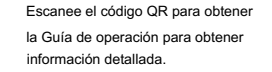

Muro

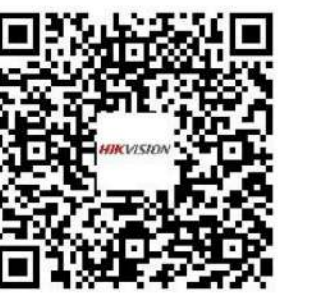

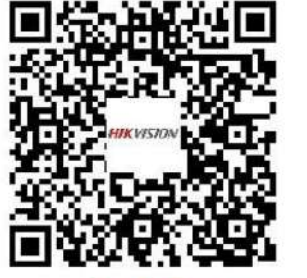

ROSARIO

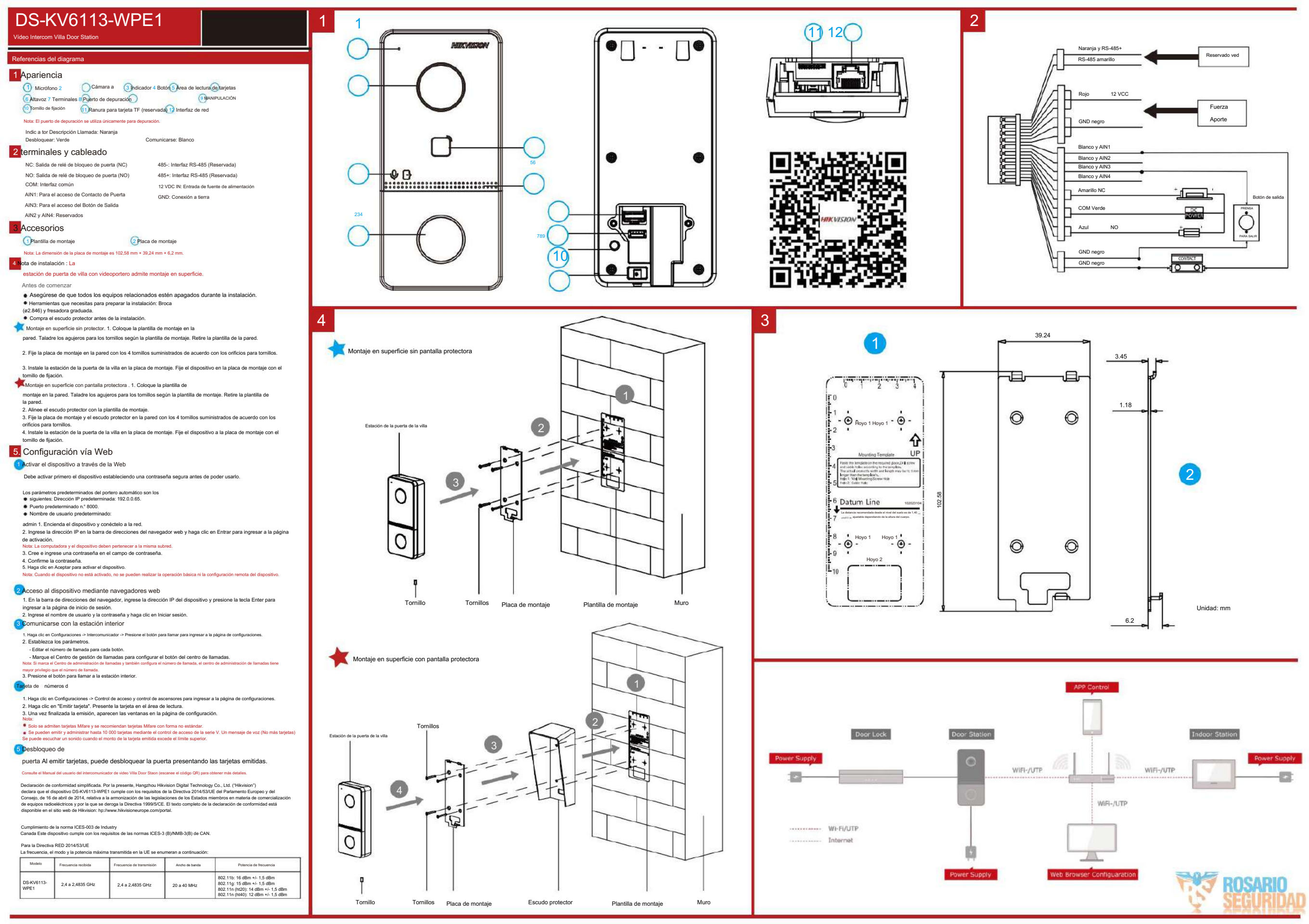